# Realizando um Requerimento

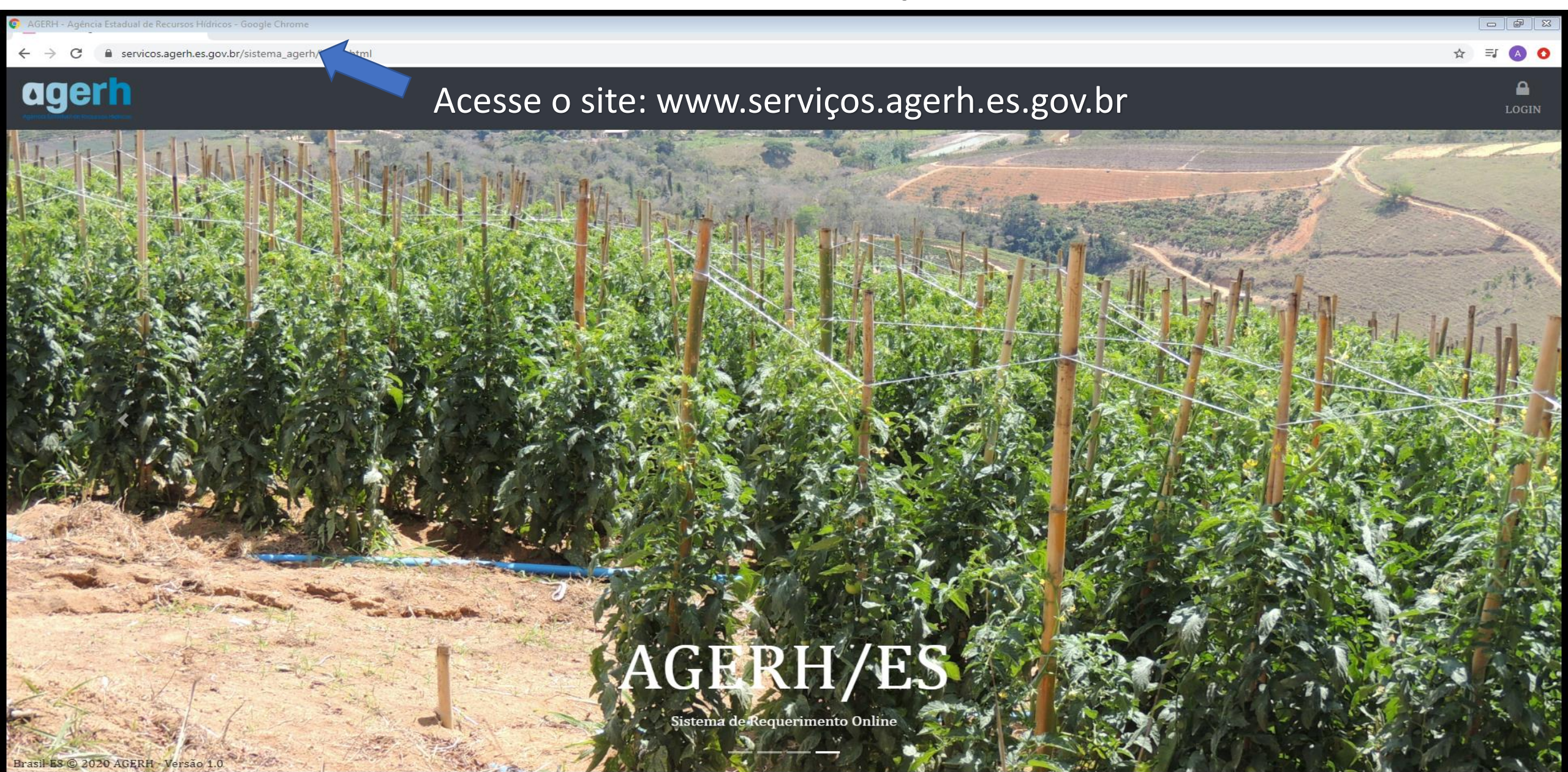

agerh

Brasil-ES © 2020 AGERH

## Primeiro acesso:

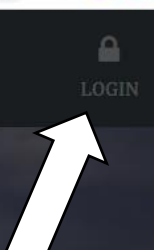

## 1º - Clique em LOGIN

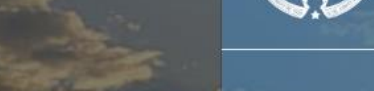

2º - Informe o CPF cadastrado:

3º - Informe a senha cadastrada:

4º - Clique em entrar:

99999999999

...

SENHA

ENTRAR

LOGIN - (CPF)

GOVERNO DO ESTADO DO ESPÍRITO SANTO

Esqueci Minha Senha

Cadastrar Fechar

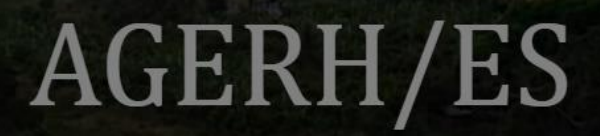

Sistema de Requerimento Online

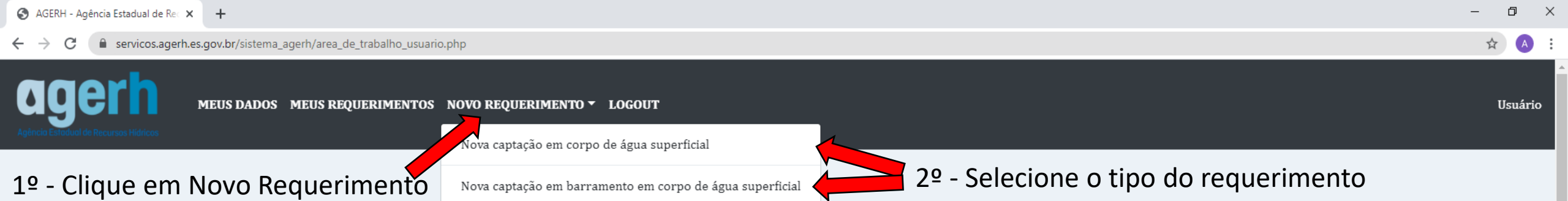

| Nome do Requerente:              |               |              |                                       |
|----------------------------------|---------------|--------------|---------------------------------------|
| Usuário                          |               |              |                                       |
| CPF:                             |               | Telefone:    |                                       |
| 99999999999                      |               | 27995092778  |                                       |
| Email:                           |               | Senha:       |                                       |
| joao.mendes@agerh.es.gov.br      |               | ••••••       | •••••                                 |
| CEP:                             | Bairro:       | Cidade:      | Estado:                               |
| 29066-070                        | Mata da Praia | Vitória      | ES                                    |
| ndereço:                         |               |              | Numero:                               |
| Rua Desembargador José Fortunato | Ribeiro       |              | 95                                    |
| Complemento:                     |               |              |                                       |
|                                  |               |              |                                       |
|                                  |               |              |                                       |
| Alterar Trocar Senha             |               | Termo de Uso | Política de Privacidade Regras de Uso |

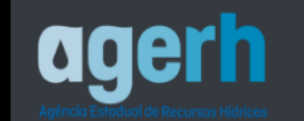

Usuário

NOVO REQUERIMENTO

| CPF:                     |                      | Telefone:   | Telefone:   |  |  |  |  |
|--------------------------|----------------------|-------------|-------------|--|--|--|--|
| 999999999999             |                      | 27995092778 | 27995092778 |  |  |  |  |
| Email:                   |                      |             |             |  |  |  |  |
| joao.mendes@agerh.es     | .gov.br              |             |             |  |  |  |  |
| CEP:                     | Bairro:              | Cidade:     | Estado:     |  |  |  |  |
| 29066-070                | Mata da Praia        | Vitória     | ES          |  |  |  |  |
| Endereço:                |                      |             | Numero:     |  |  |  |  |
| Rua Desembargador Jo     | sé Fortunato Ribeiro |             | 95          |  |  |  |  |
| Complemento:             |                      |             |             |  |  |  |  |
| Jso ou interferência em  | recusrsos hídricos:  |             |             |  |  |  |  |
| Captação em corpo de     | água superficial     |             |             |  |  |  |  |
| Finalidade do uso da águ | a:                   |             |             |  |  |  |  |
|                          |                      |             |             |  |  |  |  |

Brasil-ES © 2020 AGERH - Versão 1.0

1º - Selecione

a finalidade

desejada

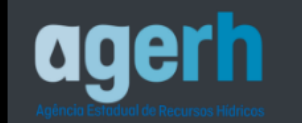

☆ \Lambda :

## DADOS DA IRRIGAÇÃO

|                     | Nome da propriedade:         | Área total (ha): |    |
|---------------------|------------------------------|------------------|----|
|                     | Fazenda Usuário              |                  | 50 |
|                     | Cultivo realizado:           |                  |    |
|                     | 🔿 Não                        | ⊙ Sim, desde:    |    |
|                     | 1                            | 25/02/2015       |    |
| Preencha todas a    |                              |                  |    |
| informações         | Possui projeto de irrigação: |                  |    |
| corretamente role a | O Não                        | ○ Sim            |    |
| tela para baixo e   |                              |                  |    |
| clique em avançar   | Caracterização do Cultivo:   |                  |    |

tela para baixo e clique em avançar

| Cultura irrigada | Área irrigada(ha) | Sistema de irrigação | Lâmina bruta<br>máxima(mm/dia) | Eficiência(%) |
|------------------|-------------------|----------------------|--------------------------------|---------------|
| Alface 🗸         | 10                | Microaspersão 🗸      |                                |               |
| Tomate 🗸         | 20                | Gotejamento 🗸        |                                |               |
| Selecione. 🗸     |                   | Selecione. 🗸         |                                |               |
| Selecione. 🗸     |                   | Selecione. 🗸         |                                |               |
| Selecione.       |                   | Selecione. 🗸         |                                |               |

#### Considerações:

← → C 🌔 servicos.agerh.es.gov.br/sistema\_agerh/area\_de\_trabalho\_usuario.php#

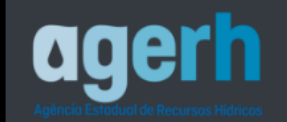

Preencher

solicitados

todos os

campos

☆ 🔺 :

## DADOS DA CAPTAÇÃO

| Nome do corpo de água (rio, riacho, córrego, lago, etc.):                |                            | Região Hidrográfica:             |                                            |         |                                             |
|--------------------------------------------------------------------------|----------------------------|----------------------------------|--------------------------------------------|---------|---------------------------------------------|
| Rio Jucu                                                                 |                            | CBH Jucu                         |                                            | ~       |                                             |
| Bairro/Distrito da Inteferência:                                         | Município da Inteferência: | Coord E (m):                     | Coord N                                    | (m):    |                                             |
| Campinho                                                                 | Domingos Martins           | 322233                           | 74666                                      | 66      |                                             |
| Vias de acesso ao local e pontos de<br>Situação do requerente em relação | referência:<br>ao imóvel:  |                                  |                                            |         | Atenção nas<br>coordenadas<br>que devem ser |
| • Proprietário Co                                                        | modato 🔷 Cessão de uso     | <ul> <li>Arrendamento</li> </ul> | <ul> <li>Área<br/>desapropriada</li> </ul> | 🔿 Outra | UTM                                         |
| Captação de água existente?                                              |                            |                                  |                                            |         |                                             |
| 💿 Não 💮 Sir                                                              | n, desde:                  |                                  |                                            |         |                                             |

#### Tipo de captação:

| Gravidade: | • Recalque: |
|------------|-------------|
|            | 2           |
|            | 10          |
|            | 500         |

| MEUS DADOS | MEUS REQUERIMENTOS | NOVO REQUERIMENTO 🔻 | LOGOUT |
|------------|--------------------|---------------------|--------|

Enviar

| Não<br>Não<br>Npo de captação: | ⊖ Sim, desde | ə:      |         |         |         |         |         |      |
|--------------------------------|--------------|---------|---------|---------|---------|---------|---------|------|
| lipo de captação:              |              |         |         |         |         |         |         |      |
|                                |              |         |         |         |         |         |         |      |
| ⊖ Gravidade:                   | • Recalque:  |         |         |         |         |         |         |      |
|                                | 2            |         |         |         |         |         |         |      |
|                                | 10           |         |         |         |         |         |         |      |
|                                | 500          |         |         |         |         |         |         |      |
| Dados da Captação:<br>Jan      | Fev          | Mar     | Abr     | Mai     | Jun     | Jul     | Ago     | Set  |
| Vazão<br>(l/s) 3               | 3            | 3       | 2       | 2       | 3       | 4       | 4       | 3    |
| Horas/Dia 02:30                | O 02:30 O    | 02:30 🛇 | 02:30 🛇 | 03:00 🛇 | 03:00 🔇 | 03:00 🛇 | 03:00 🛇 | 02:3 |
| Dias/Mês 30                    | 28           | 30      | 30      | 30      | 30      | 30      | 30      | 30   |
| 4                              |              |         |         |         |         |         |         |      |

Preencher os dados da capitação mês mês, atenção preenchiment das horas por os dias por mé

Brasil-ES © 2020 AGERH - Versão 1.0

:

Seu requerimento foi enviado e será analisado pela nossa equipe acompanhe o status do requerimento na aba Meus requerimentos do Sistema.

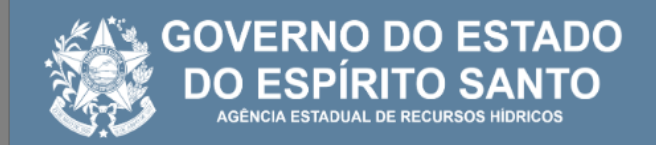

## Requerimento enviado com sucesso!

Seu novo requerimento será analisado. Aguarde uma notificação por e-mail ou acompanhe o status pelo sistema na aba Meus Requerimentos.

Fechar

C = c servicos.agerh.es.gov.br/sistema\_agerh/area\_de\_trabalho\_usuario.php#

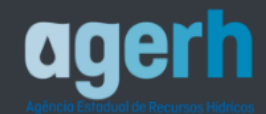

Aqui você acompanha tudo que acontece com o seu requerimento durante o processo de análise ate a conclusão

## Localização da aba Meus Requerimentos

### Requerimentos Novos

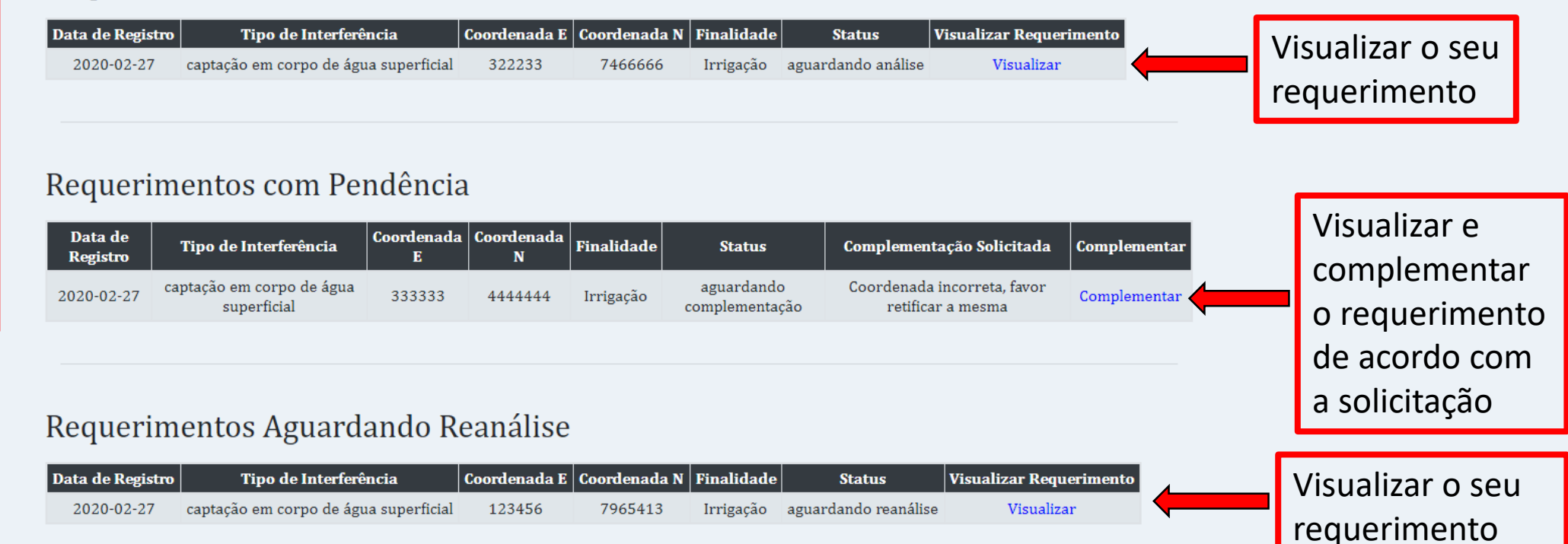

## **Requerimentos Concluidos**

| Data de Registro | Tipo de Interferência                 | Coordenada E | Coordenada N | Finalidade | Status    | Visualizar Protocolo |  |
|------------------|---------------------------------------|--------------|--------------|------------|-----------|----------------------|--|
| 2020-02-27       | captação em corpo de água superficial | 456457       | 6547654      | Irrigação  | concluído | Visualizar           |  |

Visualizar o seu protocolo e declaração de uso

complementação

após a

- 6 X

Usuário

☆ A